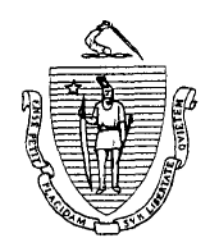

Commonwealth of Massachusetts

DEPARTMENT OF HOUSING &

COMMUNITY DEVELOPMENT Mitt Romney, Governor Kerry Healey, Lt. Governor Jane Wallis Gumble, Director

# Public Housing Notice 2004-01

### MEMORANDUM

TO: Executive Director, All Local Housing Authorities

FROM: Carole E. Collins, Director, Bureau of Housing Management

RE: Reporting Applicant and Tenant Data

DATE: March 25, 2004

DHCD has automated its reporting system for LHAs use when reporting data on applicants and residents of state-aided public housing. The Internet based system is known as the Tenant Selection Reporting System.

Attached is a User Guide which provides information on how to access and use this reporting system. This new system is similar to all of the systems DHCD has developed to date for LHA reporting and is straightforward. You will note that the form for each report are essentially the same as the forms every local housing authority completed manually in prior years when reporting such information. We do not believe that training is necessary.

Like the prior manual reporting system, each screen provides instructions on completing that form. Please read and follow the instructions carefully. If you have any questions when completing these reports, please contact your Housing Management Specialist.

Please submit the required reports electronically no later than April 20, 2004.

Thank you in advance for your cooperation.

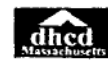

## **Tenant Selection Reporting System**

## Purpose of On-Line Reporting

This Internet based Tenant Selection Reporting System has been created for your use. Housing authorities must use this software as the report submission to DHCD.

# Common Keystrokes – General Points About Data Entry

Throughout this User Guide the symbol  $\Rightarrow$  denotes key points for the general operation of the reporting systems. Please pay particular attention to these.

⇒ Use Tab key: It is important that you press the Tab key to advance from box to box and not try to advance with the arrow keys. To go backwards, hold the shift key and press the Tab key. Please note that you may move from data entry field to data entry field by clicking on a field entry box with the mouse.

⇒ NumLock on: Since you will be entering numbers, you will probably find it convenient to use the number pad on the right side of your keyboard. Press the NumLock key to turn these keys into a number pad.

 $\Rightarrow$  **Incomplete data:** If you press enter before you have entered all necessary data, you will get an error message and the required fields will be shown with a yellow background to assist you in completing the form.

⇒ Use Back button on the bottom of the page rather than the Back button on the Toolbar. The Back button provided on the bottom of the form takes you logically back to the form above the current form. The toolbar Back button takes you sequentially back to the last page you were on.

⇒ Use arrow keys to navigate: The arrows at the bottom of the page are for navigating when there is more than one page. The << button takes you to the top of the first page; < button takes you back one page; > button takes you forward one page; and >> takes you to the end of the last page.

 $\Rightarrow$  Use Top Button to go to top of the application. "Get me out of here:" If things become confused and you just want to go back to the main menu, click on the "Top" button to return to the Welcome page. Please note that data entry into any particular form is lost if you do not press the Save Data button before leaving.

⇒ Use Add New Button: This is how you add new entries into the system.

⇒ Use Save Data Button: As you are entering data, each form is saved in the computer by pressing the Save Data Button. Until you submit your reports to DHCD you can go in and make changes. Note that DHCD Housing Management cannot see your reports until you have submitted them.

⇒ Use Clear Data Button: This button deletes any recent typing you have just done in the current form. If you were modifying an existing record this button will reset the record to the way it was before these most recent changes.

Please note that your computer monitor should be set to a resolution of 800 by 600 or sharper. This is typically the case but if you have made adjustments to your equipment to get large images this application may not fit properly on your screen.

dhed

## **Controlling Access to Your Tenant Selection Reporting System**

Everyone doing data entry into this application should have their own unique login (i.e. Username/Password combination). Only the Executive Director's administrative login has the ability to add or delete additional logins and to grant access to tenant selection reporting for your Authority.

The administrative login (i.e. UserName and Password) given to the Executive Director will work here but if additional people on staff are using this software then a new login needs to be created. See instructions for establishing user IDs at the end of this documentation.

The administrative login will reveal all the Internet applications created by DHCD for Local Housing Authorities. Login users that you create will see only the applications that you enable them to see.

Mouse click on the word <u>Tenant Selection</u> to enter into the system.

First make sure that the appropriate year is selected. Typically you are reporting on the calendar year that has just ended. Next click the button for one of the four reporting sections and begin data entry.

| UserHame (Erisid<br>Password (****<br>[Le                | 9997)<br>1010562                                                                                                    |                                                                                                    |
|----------------------------------------------------------|----------------------------------------------------------------------------------------------------|----------------------------------------------------------------------------------------------------|
| Welcome Enfield I                                        | Housing Authority                                                                                                    |                                                                                                    |
| Click on one of the f                                    | allowing applications                                                                                                    |                                                                                                    |
|                                                          |                                                                                                    |                                                                                                    |
| HAFIS                                                    | Operating Statements                                                                                                    |                                                                                                    |
| Vacancy<br>Wage                                          | Tenant Selection<br>Match                                                                                                    |                                                                                                    |
| Each LAIA Stallyoneen that seeds to access the<br>Monage | is Bulget chavil Jaw Sole via unique Legia.<br>  Logina                                                                                                    |                                                                                                    |
| Email: Enfeld-IA@at net                                  | Canium Erned Address                                                                                                    |                                                                                                    |
| وما                                                      | Ow                                                                                                    | veniera -                                                                                                    |
|                                                          | Userform (Erock<br>Password (***<br>[u<br>Welcome Enfield H<br>Click on one of the fi<br>HAFIS<br>Vacency<br>Wage<br>Erock LHA Shaffporteen that mode to access the<br>Monogr<br>Email: [Enfold:HA@off not | UserHons (EnfeldHousing Authority<br>Description of former<br>Description of the following applications<br>HAFIS Operating Statements<br>Vacancy Temant Selection<br>Wage Match<br>Keck Lill Stationers for zeros the Bodget should have bedroven unique Legin.<br>Monage Logins<br>Email: EnfeldHA@officet<br>Log Out |

COMMONWEALTH OF MASSACHUSETTS

DEPARTMENT OF HOUSING AND COMMUNITY DEVELOPMENT

|                                   | Enfield Housing Authority | YEAR 2003 +              |                      |
|-----------------------------------|---------------------------|--------------------------|----------------------|
| HA Programs and unit distribution | Minority & Handicapped    | Waiting List Composition | Report of Placements |
|                                   | ·新教 141.2013年9月1日         | nanati na kaga           |                      |
|                                   | 4                         | 1                        |                      |
|                                   |                           |                          |                      |
|                                   |                           |                          |                      |
|                                   |                           |                          |                      |
|                                   |                           |                          |                      |

## **Tenant Selection Data Entry**

### LHA PROGRAMS AND UNIT DISTRIBUTION 2003 Enfield Housing Authority

Provide the number of units in each bedroom size in the chart below. If the bedroom size is not applicable enter a zero. Each block should be completed.

| Unit Size           | 0/SR0          | 1 BA | 2 BR | 3 BR | 4 BA | 5 BR | TOTAL |
|---------------------|----------------|------|------|------|------|------|-------|
| Ch 200              | 0              | 0    | 0    | 5    | 0    | 10   | 0     |
| Ch 705              | 0              |      | 0    | 0    | 0    | 0    | 10    |
| Ch 667 Conventional | <del>ر</del> ا | 0    | 0    | 0    | 0    | ) Ō  | 0     |
| Ch 667 Congregale   |                |      |      |      |      |      | Ō     |

### WAITING LIST STATUS

Please click in each field that applies below. If a waiting list is closed go to the applicable block and click in the checkmark. A checkmark indicates "yes" the list is closed. Similarly, a checkmark for "Accept Emergency Applications" signifies "yes", the Authority accepts emergency applications even though the waiting list is closed. Also provide the date for each closing by using month/year.

| FAMILY PROGRAM                       | 0/580       | 1 8       | 9        | 2 BR    |   | 3 BR |   | 4 8R                      |   | 5 BR       |         |
|--------------------------------------|-------------|-----------|----------|---------|---|------|---|---------------------------|---|------------|---------|
| Closed Waiting List                  |             | Г         | ٣        | [       | Г |      | Г |                           | Г |            | Г       |
| Date Closed (MM/YYYY)                |             |           |          | 1       |   | 1    |   | 1                         |   | <b></b>    | <u></u> |
| Accept Emergency Applications        |             | r         | Г        |         | ٣ | 1    | ٢ | [                         | Г |            | ٣       |
| ELDERLY PROGRAM                      | 0/SRO       | 1 BI      | 1        | 2 BR    |   | 3 8R |   | 4 BR                      |   | S BR       |         |
| Closed Waiting List                  |             | Г         | Г        |         | ٦ |      | Г |                           | Г |            | Γ.      |
| Date Closed (MM/YYYY)                |             | T         |          |         |   |      |   |                           | - | <u> </u>   | -       |
| Accept Emergency Applications        |             | Г         | Г        | [       | ٢ |      | ٢ | [                         |   |            | ٣       |
| How many Emergency Case Applications | were approv | red durin | g calend | ar year | ? |      |   |                           |   | - <u>,</u> |         |
| How many Emergency Case Applications | were denied | during a  | alendar  | year?   |   |      |   | elaan koo ya adad u ga ku |   | - J        |         |
| SAVE ALL                             |             |           | Clear    |         | 1 |      | ( | Confirmatio               | m |            |         |

All four of these forms allow you to save partial data; building your response over multiple sessions. Press the SAVE ALL button to save your data entry. Whenever you determine that the information that you have entered is complete and accurate you will press the Confirmation button. You are only confirming that this specific section is complete.

Tenant Selection Reporting User Guide

بي ريين ريي ريي

MINORITY & HANDICAPPED REPRESENTATION IN OCCUPIED UNITS 2003 Enfield Housing Authority

Provide the total number of occupied units on December 31, 2003. Of that total, indicate the total number of minority households and the total number of handicapped households in each of the following programs: Ch. 200, Ch. 705, and Ch. 567 (including Section 8 New Construction/Substantial Rehab Developments).

Minority Household is any household that has identified one or more member(s) in any of the following groups: Asian, Black, Hispanic or North American Indian. If a household has members in more than one minority group it is a Multi-Racial Household for the purpose of this form.

Handicapped Household is any household that has identified one or more member(s) as handicapped or disabled. A household may be reported twice in the following blocks, once as a minority, if applicable, and again as "Handicapped", if applicable.

The "Total Under 60" and "Total 60 and Over" blocks should be used for all c.667 households regardless of racial representation. A household may be reported twice in the following blocks, once as a minority, if applicable, and again as "Total Under 60" or "Total 60 and Over". The reported "No. of Occupied Units" for c.667 must equal the sum of "Total Under 60" plus "Total 60 and Over". Remember to list the number of households in each group. Do not list individual family members.

Only complete those program sections that apply. Fill in each block within the applicable program. If the total number, for any group, is zero enter the number 0.

| Program name        | ND. of Occupied<br>Units | Asian      | Black | Hispanic | North<br>American<br>Indian | Multi-<br>Racial | T otal<br>Minority | Handicapped | Total<br>Under 60 | Total 60<br>and Over              |
|---------------------|--------------------------|------------|-------|----------|-----------------------------|------------------|--------------------|-------------|-------------------|-----------------------------------|
| Ch 200              | 0                        | <b>Г</b> 0 | D     |          | Ō                           | O                | 0                  | 0           |                   |                                   |
| Ch 705              | ſ T                      | 0          | 0     | , o      | O                           | D                |                    | 0           |                   | -                                 |
| Ch 667 Conventional |                          | ) Ö        | l 0   | O        | Ō                           | Γ O              | 0                  |             | 0                 | 0                                 |
| Ch 667 Congregate   |                          | Ō          | C C   | 0        | 0                           | 50               | D                  |             | 0                 | 0                                 |
|                     | SAVE ALL                 | 1          | Ch    | sar      | 1                           | Confin           | mation             |             |                   | nin ingeneration in the second of |

|     |                                                                                                    |                                                                                                   | <u></u>                                                                                                    |
|-----|----------------------------------------------------------------------------------------------------|---------------------------------------------------------------------------------------------------|----------------------------------------------------------------------------------------------------|
| •   | WAITING LIST COMPO                                                                                                    | SITION 2003                                                                                       | Enfield Housin                                                                                               |
| 1   | Report below, by unit size, th<br>counting applicant household<br>on December 31, 2003                                                                                | e total number o<br>s on the waiting h                                                            | f applicants on the<br>ist by totaling appl                                                                  |
|     | Report all categories that app<br>Remember each applicant ho<br>local, minority, and/or veterau<br>counting. It provides addition<br>total number of priority applied | by. For example,<br>usehold must be<br>a preference appi<br>al sub component<br>cations, 1 though | a local emergency<br>counted in a prior<br>licants. Including a<br>at information, ther<br>7, reported below |
|     | F祖 in each block that applies                                                                                                    |                                                                                                   |                                                                                                    |
|     | PROGRAM NAME                                                                                                    |                                                                                                   |                                                                                                    |
|     |                                                                                                    | Priority 1-3 Apps                                                                                 |                                                                                                    |
|     | · · · · · ·                                                                                                    | Priority 4 Emerge                                                                                 | ency Case Plan                                                                                               |
|     |                                                                                                    | Priority 5 AHVP                                                                                   | Participant                                                                                                  |
| 1   |                                                                                                    | Priority 6 Transfe                                                                                |                                                                                                    |
| _   |                                                                                                    | Priority 7 Standa                                                                                 | rd.                                                                                                    |
|     |                                                                                                    | Total                                                                                             |                                                                                                    |
|     |                                                                                                    | Total Local Prefe                                                                                 | erence Apps All Priv                                                                                         |
| -   |                                                                                                    | Total Minority Pr                                                                                 | eference Apps All F                                                                                          |
| -   | Ch 667 Conventional                                                                                                    | Total Veteran Pr                                                                                  | eference Apps All F                                                                                          |
| i   |                                                                                                    | Priority 1-3 Appa                                                                                 |                                                                                                    |
|     |                                                                                                    | Priority 4 Emerge                                                                                 | ncy Case Plan                                                                                                |
|     |                                                                                                    | Priority 5 AHVP F                                                                                 | Participant                                                                                                  |
|     |                                                                                                    | Priority & Transfe                                                                                | н                                                                                                    |
|     |                                                                                                    | Priority 7 Standa                                                                                 | ſď                                                                                                    |
|     |                                                                                                    | Total                                                                                             |                                                                                                    |
| T I |                                                                                                    | Total Local Prefe                                                                                 | erence Apps All Pric                                                                                         |
|     |                                                                                                    | Total Minority Pro                                                                                | eference Apps All F                                                                                          |
|     |                                                                                                    | Total Veteran Pro                                                                                 | eference Apps All P                                                                                          |
|     | Ch 667 Congregate                                                                                                    |                                                                                                   | فستعاط والمراجعة والمارين والمحمو والمحمول والمراجع والمراجع                                                 |
|     |                                                                                                    | Total                                                                                             |                                                                                                    |
|     |                                                                                                    |                                                                                                   |                                                                                                    |

<u>Concercercerce</u>

### g Authority

waiting list on December 31, 2003 for each program and their priorities and preferences. Avoid double licants from your Master Ledger (not individual waiting lists). Include every applicant household still pending

y applicant would be reported twice, once as an emergency applicant, and once as a local applicant. rity selection category, 1 through 7. An applicant household may also be included in the total number of applicant households in a priority selection category and preference category does not constitute double refore, the numbers reported below for either local, minority, or veteran preference cannot exceed the sum ٧.

+

| PROGRAM NAME        | un de la caractería de la caractería de la caractería de la caractería de la caractería de la caractería de la c |                                                                                 | 0/SRD | <u>a a pointe</u> las                                                                                          | 1 BR |         | 2 BR                                  |   | 3 BA    |                          | 488     |          | 5 BR | مستسب  |
|---------------------|----------------------------------------------------------------------------------------------------|---------------------------------------------------------------------------------|-------|----------------------------------------------------------------------------------------------------|------|---------|---------------------------------------|---|---------|--------------------------|---------|----------|------|--------|
| Ch 200 & Ch 705     |                                                                                                    |                                                                                 |       |                                                                                                    |      |         | · · · · · · · · · · · · · · · · · · · |   |         |                          |         |          |      |        |
|                     | Priority 1-3 Apps                                                                                                | ماهان اوراد و در او در است او در فقط من و روز است از او المقول و روز است.       |       | 0                                                                                                    | -    | 0       |                                       | O |         | 0                        |         | 0        |      |        |
|                     | Priority 4 Emergency Case F                                                                                      | lan                                                                             |       | 0                                                                                                    | -    | 0       | L                                     | Ō |         | 0                        |         | <b>O</b> |      | 0      |
|                     | Priority 5 AHVP Participant                                                                                      |                                                                                 |       | 0                                                                                                    |      | 0       |                                       | 0 |         | 0                        |         | 0        |      | ( 0    |
|                     | Priority 6 Transfer                                                                                              | la su comunitar col delene energia energia (1994) e de seu comune d'al seu comu |       | Ð                                                                                                    |      | 0       |                                       | Ð |         | Ō                        |         | 0        |      | 0      |
|                     | Priority 7 Standard                                                                                              |                                                                                 |       | 0                                                                                                    |      | O       |                                       | Ō |         | Ō                        |         | 0        |      | 0      |
|                     | Total                                                                                                    |                                                                                 |       | Ø                                                                                                    |      | Ō       |                                       | Ő |         | 8                        |         | 0        |      | 0      |
|                     | Total Local Preference App                                                                                       | a All Priorities                                                                |       | Q                                                                                                    |      | 0       |                                       | 0 |         | D                        |         | 0        |      | 1 0    |
|                     | Total Minority Preference Ap                                                                                     | ops All Priorities                                                              |       | O                                                                                                    |      | 0       |                                       | Ö |         | 0                        |         | 0        | -    | 0      |
|                     | Total Veteran Preference Ap                                                                                      | ops All Priorities                                                              |       | 0                                                                                                    |      | D       |                                       | O |         | Ō                        |         | 0        | 1    | 0      |
| Ch 667 Conventional | provide the second second second second second second second second second second second second second second s  |                                                                                 | -     |                                                                                                    | -    |         |                                       |   | • .<br> |                          |         |          |      |        |
|                     | Priority 1-3 Appa                                                                                                |                                                                                 |       | 0                                                                                                    |      | 0       |                                       | 0 |         |                          |         |          |      |        |
|                     | Priority 4 Emergency Case P                                                                                      | 'lan                                                                            |       | 0                                                                                                    |      | 0       |                                       | 0 |         |                          |         |          |      |        |
|                     | Priority 5 AHVP Participant                                                                                      |                                                                                 |       | D                                                                                                    |      | D       |                                       | 0 |         |                          |         |          |      |        |
|                     | Priority 6 Transfer                                                                                              |                                                                                 |       | 0                                                                                                    |      | 0       |                                       | Ō |         |                          | <b></b> |          |      | -1-1-1 |
|                     | Priority 7 Standard                                                                                              |                                                                                 |       | 0                                                                                                    |      | 0       |                                       | D |         |                          |         |          |      |        |
|                     | Total                                                                                                    |                                                                                 |       | O                                                                                                    |      | Ī       |                                       | Ő |         |                          | [       |          |      |        |
|                     | Total Local Preference App                                                                                       | All Priorities                                                                  |       | 0                                                                                                    |      | Ō       |                                       | Ō |         |                          | [       |          |      |        |
|                     | Total Minority Preference Ap                                                                                     | ps All Priorities                                                               |       | O                                                                                                    |      | Ó       |                                       | Ő |         |                          |         |          |      |        |
|                     | Total Veteran Preference Ap                                                                                      | ps All Priorities                                                               |       | Ō                                                                                                    |      | ō       |                                       | Ō |         | alay and a second second |         |          |      |        |
| Ch 667 Congregate   |                                                                                                    |                                                                                 | , . · |                                                                                                    |      |         |                                       |   |         |                          | 1       |          | 1    |        |
|                     | Total                                                                                                    |                                                                                 |       | and a second second second second second second second second second second second second second second second | [    |         | [                                     |   |         |                          |         |          |      | 9      |
|                     | Total Local Preference A                                                                                         | pps All Priorities                                                              |       |                                                                                                    |      |         |                                       |   |         |                          |         |          |      | 0      |
|                     | Total Minority Preference                                                                                        | Apps All Priorities                                                             |       |                                                                                                    |      |         |                                       |   |         | <u></u>                  |         |          |      | 0      |
|                     | Total Veteran Preference                                                                                         | Apps All Priorities                                                             |       |                                                                                                    |      |         |                                       |   |         |                          |         |          | 1    | 0      |
|                     | SAVE ALL                                                                                                    | Clear                                                                           |       |                                                                                                    | Conf | irmatik | on .                                  |   | 1       |                          |         |          |      |        |

| sctio       | n/Placement.asp?w=1                                                                                                    |                                                                                                    |                                                                                                    |                                                                     |                                             |                                                 |                                                              | ,                                                         |                                                          |                                                      | 1 (r'60 Links                                                                                                    |
|-------------|----------------------------------------------------------------------------------------------------|----------------------------------------------------------------------------------------------------|----------------------------------------------------------------------------------------------------|---------------------------------------------------------------------|---------------------------------------------|-------------------------------------------------|--------------------------------------------------------------|-----------------------------------------------------------|----------------------------------------------------------|------------------------------------------------------|----------------------------------------------------------------------------------------------------|
| <del></del> | Web Search 2 .0.                                                                                                    | Contraction (1) (1) (1) (1) (1) (1) (1) (1) (1) (1)                                                                                                    |                                                                                                    |                                                                     |                                             |                                                 |                                                              |                                                           |                                                          | N                                                    | 766                                                                                                    |
| ¢ -         | REPORT OF FLACEME                                                                                                    | NTS MADE DURING                                                                                                    | 2003                                                                                                    |                                                                     |                                             |                                                 |                                                              |                                                           |                                                          |                                                      | 2                                                                                                    |
| 4           | Report below, by unit size, t                                                                                                    | he total number of placeme                                                                                                    | nts made during the calendar                                                                                                    | yéar 2003 for                                                       | each pro                                    | ogram.                                          |                                                              |                                                           |                                                          |                                                      |                                                                                                    |
|             | Report all categories that app<br>placed. Remember each app<br>number of local, minority, and<br>double counting. It provides<br>the sum total number of prior<br>Fill in each block that applies | ply. For example, local em<br>blicant household must be c<br>d/or veteran preference apg<br>additional sub component i<br>rity applications, 1 though 7<br>s. | ergency placement would be :<br>ounted in a priority selection (<br>bicants. Including applicant ho<br>information; therefore, the nur<br>7, reported below | reported twice<br>category, 1 throuseholds in a p<br>nbers reported | once as<br>ough 7.<br>priority s<br>below f | s an eme<br>An applic<br>election<br>for either | rgency appli<br>cant househo<br>category and<br>local, minor | cant placed<br>Id may als<br>I preference<br>ity, or vete | i, and ence<br>o be includ<br>te category<br>ran prefere | : as a loca<br>led in the t<br>does not<br>mce canno | I applicant<br>total<br>constitute<br>ot exceed                                                                                                    |
|             | PROGRAM NAME                                                                                                    |                                                                                                    |                                                                                                    | 0/SRO                                                               | 1 BR                                        | 2                                               | BR                                                           | 3 BR                                                      | 4 BR                                                     | 5                                                    | BR                                                                                                    |
|             |                                                                                                    | Priority 1-3 Apps Placed                                                                                                    | nine e anna an ann an ann ann ann an an an Arlanda. An ann ann ann ann an ann ann ann an ann an a                                                           | 0                                                                   | í                                           | Ō                                               | Γ ο                                                          | r<br>r                                                    | ō                                                        |                                                      | 0                                                                                                    |
|             |                                                                                                    | Priority 4 Emergency Case                                                                                                    | Plan Placed                                                                                                    | 0                                                                   | í Í                                         | T O                                             | Γ Ο                                                          | <u> </u>                                                  | Ō                                                        | TO                                                   | T O                                                                                                    |
|             |                                                                                                    | Priority 5 AHVP Participant                                                                                                    | Placed                                                                                                    |                                                                     |                                             | <u> </u>                                        | 50                                                           | Γ                                                         | 0                                                        | D                                                    | Ō                                                                                                    |
|             |                                                                                                    | Priority 6 Transfer Placed                                                                                                    | والمحافظ والمرابع المنافية المتحملة منتطل المتحال والمحادث والمحادث والمحادي                                                                                | 0                                                                   |                                             | 0                                               | 0                                                            | <b></b>                                                   | õ                                                        | l o                                                  | ō                                                                                                    |
|             | ·                                                                                                    | Priority 7 Standard Placed                                                                                                    | Andre de Malande Andre andre an andre andre andre andre andre andre andre andre andre andre and andre and and a                                             | 10                                                                  |                                             | 0                                               | 0                                                            | <u>г</u>                                                  | D                                                        | 0                                                    | [ 0                                                                                                    |
|             |                                                                                                    | Total Placed                                                                                                    | anan sayat da kanangan sanga sayan jayan anganan anganan angan                                                                                              | 0                                                                   |                                             | 0                                               | 0                                                            | <b>Г</b>                                                  | ō                                                        | 0                                                    | Ō                                                                                                    |
|             |                                                                                                    | Total Local Preference App                                                                                                    | ps All Priorities Placed                                                                                                    | 0                                                                   | ſ                                           | Ō                                               | j õ                                                          | Г Г                                                       | ō                                                        | 0                                                    | Ō                                                                                                    |
|             |                                                                                                    | Total Minority Preference A                                                                                                    | Apps All Priorities Placed                                                                                                    | <b>Г</b> 0                                                          | 1                                           | T O                                             | 0                                                            | Г                                                         | ō                                                        | 0                                                    | 0                                                                                                    |
|             | איז איז איז איז איז איז איז איז איז איז                                                                                                    | Total Veteran Preference A                                                                                                    | Apps All Priorities Placed                                                                                                    | D                                                                   | 1                                           | 0                                               | T O                                                          | Г. Г.                                                     | 0                                                        | T O                                                  | Ō                                                                                                    |
|             | Ch 667 Conventional                                                                                                    | Priority 1-3 Apps Placed                                                                                                    | ويرجعه والمرويين والمعمول وموالا فمستعلم بالأفر المتعاملين                                                                                                  |                                                                     |                                             |                                                 | <b>1</b>                                                     |                                                           |                                                          |                                                      |                                                                                                    |
|             |                                                                                                    | Priority 4 Emergency Care                                                                                                    | Plan Placed                                                                                                    |                                                                     |                                             |                                                 |                                                              |                                                           |                                                          |                                                      | and and a spectrum of the local data and the spectrum of                                                                                                    |
| -           |                                                                                                    | Priority 5 AHVP Participant                                                                                                    | Placed                                                                                                    |                                                                     | ·                                           | ō                                               | 0                                                            |                                                           |                                                          |                                                      |                                                                                                    |
|             |                                                                                                    | Priority 6 Transfer Placed                                                                                                    | ىسىيەلەرىمەتىيى يېزىپىسىمەتلە <sub>تىكى</sub> يېزىلەر ئۆلۈرلەر ئىرىن مەلىقاتلەر يېرىغارلەر <u>مەلىمەت</u> تەر بىرىغارلىق                                    | 0                                                                   | · · · · · · · · · · · · · · · · · · ·       | Ō                                               | 0                                                            |                                                           |                                                          |                                                      |                                                                                                    |
|             |                                                                                                    | Priority 7 Standard Placed                                                                                                    | ورو الارتيار و رووندواسته الم <sub>حمد ا</sub> رو بعد الدين <sub>ال</sub> و جا بالداران <u>ا والانو الرابع والم</u>                                         |                                                                     | · [                                         | 0                                               | 5                                                            |                                                           |                                                          |                                                      |                                                                                                    |
|             |                                                                                                    | Total Placed                                                                                                    |                                                                                                    | 0                                                                   |                                             | ō                                               | 10                                                           |                                                           |                                                          |                                                      |                                                                                                    |
|             |                                                                                                    | Total Local Preference App                                                                                                    | at All Priorities Placed                                                                                                    | l o                                                                 | · · · · · · · · · · · · · · · · · · ·       | 0                                               | 0                                                            |                                                           |                                                          |                                                      | And I require a sufficiency in the space of the space of |
|             |                                                                                                    | Total Minority Preference A                                                                                                    | pps All Priorities Placed                                                                                                    | 0                                                                   | ·                                           | D                                               | 0                                                            |                                                           |                                                          |                                                      |                                                                                                    |
|             |                                                                                                    | Total Veteran Preference A                                                                                                    | pps All Priorities Placed                                                                                                    | <u> </u>                                                            | -                                           |                                                 | 0                                                            |                                                           |                                                          |                                                      |                                                                                                    |
|             | Ch 667 Congregale                                                                                                    | -:                                                                                                    |                                                                                                    |                                                                     |                                             |                                                 |                                                              |                                                           |                                                          | p-                                                   |                                                                                                    |
|             |                                                                                                    | Total Placed                                                                                                    | a na sea a sea a sea a sea a sea a sea a sea a sea a sea a sea a sea a sea a sea a sea a sea a sea a sea a sea                                              |                                                                     | -                                           |                                                 | يدعدة ويديهم فجعه                                            |                                                           |                                                          |                                                      | 0                                                                                                    |
|             |                                                                                                    | Total Local Preference A                                                                                                    | pps All Priorities Placed                                                                                                    |                                                                     |                                             |                                                 | ·····                                                        | [                                                         |                                                          |                                                      | 0                                                                                                    |
|             |                                                                                                    | Total Minority Preference                                                                                                    | Apps All Priorities Placed                                                                                                    |                                                                     |                                             |                                                 |                                                              |                                                           |                                                          |                                                      |                                                                                                    |
|             |                                                                                                    | Total Veteran Preference                                                                                                    | Apps All Priorities Placed                                                                                                    |                                                                     | 1                                           |                                                 |                                                              |                                                           |                                                          |                                                      | Ō                                                                                                    |
|             | < s                                                                                                    | SAVE ALL                                                                                                    | Clear                                                                                                    |                                                                     | Confin                                      | nation                                          |                                                              |                                                           |                                                          |                                                      | ./                                                                                                    |
| .           |                                                                                                    |                                                                                                    |                                                                                                    |                                                                     |                                             |                                                 |                                                              | -                                                         |                                                          |                                                      |                                                                                                    |

|                                    | Enfield Housing Authority | Y YEAR 2003 -            |                      |
|------------------------------------|---------------------------|--------------------------|----------------------|
| LHA Programs and unit distribution | Minority & Handicapped    | Waiting List Composition | Report of Placements |
|                                    | APPROVE AND SUBMIT P      | REPORT TO DHOD           |                      |

Only after all four reporting sections have been confirmed will you be able to approve and submit your report to DHCD. As you see above the APPROVE AND SUBMIT REPORT TO DHCD button is disabled because the reporting sections are not confirmed. Once all of the reports have been confirmed as shown below the button APPROVE AND SUBMIT REPORT TO DHCD is enabled.

|                                    | Tenant Selec           | tion System              |                      |
|------------------------------------|------------------------|--------------------------|----------------------|
|                                    | Enfield Housing Author | ty YEAR 2003 -           |                      |
| LHA Programs and unit distribution | Minority & Handicapped | Waiting List Composition | Report of Placements |
| Confirmed 3/24/2004                | Confirmed 3/24/2004    | Confirmed 3/24/2004      | Confirmed 3/24/2004  |
|                                    | APPROVE AND SUBMIT     | REPORT TO DHCD           |                      |

You will be able to look back at, but not modify prior year reports. Once you have submitted your reports the buttons turn blue indicating that these reports have been sent to DHCD and can no longer be modified.

| ,<br>,                             | Tenant Selec            | tion System              | na ang ang ang ang ang ang ang ang ang a | يتقارف إفعا |
|------------------------------------|-------------------------|--------------------------|------------------------------------------|-------------|
|                                    | Tenant Selec            | don System               |                                          |             |
|                                    |                         |                          | <u>User Guide (.dac)</u>                 |             |
|                                    | Enfield Housing Authori | YEAR 2003 -              |                                          |             |
| LHA Programs and unit distribution | Minority & Handicapped  | Waiting List Composition | Report of Placements                     |             |
| Confirmed 3/25/2004                | Confirmed 3/25/2004     | Confirmed 3/25/2004      | Confirmed 3/25/2004                      | L           |
|                                    | PEPORT SUBMITTED TO DHO | SUBMITTED3/25            | 5/2004                                   |             |

Tenant Selection Reporting User Guide